# Request Node Button has Grayed Out

Last Modified on 03/04/2024 10:22 am EST

## Problem

After installing the Exalate app, the "Request Node" button is grayed out.

|         |                                                                                                |                 |          | All | Ŧ | Q | Search | * - | Ð | ? | ŵ | Ļ. | 6 |
|---------|------------------------------------------------------------------------------------------------|-----------------|----------|-----|---|---|--------|-----|---|---|---|----|---|
|         | Exalate                                                                                        | Exalate Console | Calendar | ~   |   |   |        |     |   |   |   |    | 1 |
| ¢<br>we | Exalate Console We are preparing to create a node in the background, please wait. Request Node |                 |          |     |   |   |        |     |   |   |   |    |   |

### Cause

The issue may appear if the installation process did not go smoothly.

### Solution

In this case, you will need to uninstall the Exalate Connected App and the Exalate Lightning app. To uninstall the Exalate Connected App:

- 1. Click Setup
- 2. Go to Apps -> App manager and in the list of apps find Exalate with the app type

#### Connected

|                                    |          | ٩                            | Search Setup                 |                                                          |          |                   | • •         | @ ?      |
|------------------------------------|----------|------------------------------|------------------------------|----------------------------------------------------------|----------|-------------------|-------------|----------|
| Setup Home Object                  | Manager  | ~                            |                              |                                                          |          |                   |             |          |
| ADMINISTRATION > Users             |          | SETUP<br>Lightning Experies  | nce App Manager              | E E E E E E E E E E E E E E E E E E E                    | G ( C NN | New Lig           | htning App  | New Cr   |
| > Data                             | bata     |                              |                              |                                                          |          |                   |             |          |
| > Email                            | 22 item: | Sorted by App Name - Filtere | ed by All appmenuitems - Tab | Set Type                                                 |          |                   |             |          |
| PLATFORM TOOLS                     |          | App Name ↑ 🛛 🗸               | Developer Name 🗸 🗸           | Description                                              | ~        | Last Modifie 🗸    | Арр Туре    | ~        |
| Apps                               | 6        | Content                      | Content                      | Salesforce CRM Content                                   |          | 09/06/2021, 09:07 | Classic     |          |
| App Manager                        | 7        | Exalate                      | Exalate                      |                                                          |          | 30/09/2021, 10:11 | Lightning ( | Managed) |
| AppExchange Marketplace            | 8        | Exalate App                  | Exalate_App                  |                                                          |          | 30/09/2021, 10:36 | Connected   | i i      |
| <ul> <li>Connected Apps</li> </ul> | 9        | Lightning Scheduler Setup    | LightningScheduler           | Set up personalized appointment scheduling.              |          | 09/06/2021, 09:   | Lightning   |          |
| Connected Apps OAuth               | 10       | Lightning Usage App          | LightningInstrumentati       | View Adoption and Usage Metrics for Lightning Experience |          | 09/06/2021, 09:07 | Lightning   |          |
| Usage                              | 11       | Marketing                    | Marketing                    | Best-in-class on-demand marketing automation             |          | 09/06/2021, 09:07 | Classic     |          |

3. On the right side click the little arrow and choose View

| 8  | Exalate App               | Exalate_App            |                                                                          | 30/09/2021, 10:36 | Connected |          | •              |
|----|---------------------------|------------------------|--------------------------------------------------------------------------|-------------------|-----------|----------|----------------|
| 9  | Lightning Scheduler Setup | LightningScheduler     | Set up personalized appointment scheduling.                              | 09/06/2021, 09:   | Lightning | View     |                |
| 10 | Lightning Usage App       | LightningInstrumentati | View Adoption and Usage Metrics for Lightning Experience                 | 09/06/2021, 09:07 | Lightning | Edit Vie | ~              |
| 11 | Marketing                 | Marketing              | Best-in-class on-demand marketing automation                             | 09/06/2021, 09:07 | Classic   | Manane   |                |
| 12 | Platform                  | Platform               | The fundamental Lightning Platform                                       | 09/06/2021, 09:07 | Classic   | manage   |                |
| 13 | Queue Management          | QueueManagement        | Create and manage queues for your business.                              | 09/06/2021, 09:   | Lightning | ~        | T              |
| 14 | Sales                     | Sales                  | The world's most popular sales force automation (SFA) solution           | 09/06/2021, 09:07 | Classic   |          | V              |
| 15 | Sales                     | LightningSales         | Manage your sales process with accounts, leads, opportunities, and more  | 09/06/2021, 09:07 | Lightning | ~        | $\blacksquare$ |
| 16 | Sales Console             | LightningSalesConsole  | (Lightning Experience) Lets sales reps work with multiple records on one | 09/06/2021, 09:07 | Lightning | ~        | •              |
| 17 | Salesforce Chatter        | Chatter                | The Salesforce Chatter social network, including profiles and feeds      | 09/06/2021, 09:07 | Classic   | ~        | •              |

4. Click Delete

| Manage Connected A                                               | pps                                  |                      |
|------------------------------------------------------------------|--------------------------------------|----------------------|
| Connected App Name<br>Exalate App<br>- Back to List: Custom Apps | Edit Delete Manage                   | Help for this Page 🥹 |
|                                                                  | Version 1.0                          |                      |
|                                                                  | API Name Exalate_App                 |                      |
|                                                                  | Created Date 30/09/2021, 10:36       |                      |
|                                                                  | By: mariana                          |                      |
|                                                                  | Contact Email mariana@idalko.com     |                      |
|                                                                  | Contact Phone                        |                      |
|                                                                  | Last Modified Date 30/09/2021, 10:36 |                      |
|                                                                  | By: mariana                          |                      |
|                                                                  | Description                          |                      |
|                                                                  | Info URL                             |                      |
| <ul> <li>API (Enable OAuth Settings)</li> </ul>                  |                                      |                      |

5. Confirm the app removal by clicking **Delete** 

| : | SETUP<br>Manage Connected Apps                                                                                                    |
|---|----------------------------------------------------------------------------------------------------|
|   |                                                                                                    |
| E | xalate App                                                                                                    |
| A | ve you sure you want to delete the Exalate App app? When you delete a connected app that's part of a managed package, you can't use any previous versions of the managed package. |
|   | Delete Cancel                                                                                                    |
|   |                                                                                                    |

#### To uninstall the Exalate Lightning App:

1. Go to Setup

#### 2. Click Apps > Packaging > Installed Packages

|                                                                                                    |                                                  | Q. Sear                | ch Setup                      |                                        |                                                                       |             |                |                     |
|----------------------------------------------------------------------------------------------------|--------------------------------------------------|------------------------|-------------------------------|----------------------------------------|-----------------------------------------------------------------------|-------------|----------------|---------------------|
| Setup Home Object                                                                                                    | ct Manager 🗸                                     |                        |                               |                                        |                                                                       |             |                |                     |
| PLATFORM TOOLS                                                                                                    | Installed Packages                               | ( ( _ XXXIII _ JIII)   | 17 - MNS-110 -                | ////////////////////////////////////// | 1999 - FRANKER (* 777)<br>1997 - FRANKER (* 777)                      | 2-5 WET A S | NNN JUNG       | e Dhysel            |
| App Manager                                                                                                    |                                                  | N ( N ) \ '            | $\sim 10.8$                   |                                        | $\sim$ $\sim$ $\sim$ $\sim$ $\sim$ $\sim$ $\sim$ $\sim$ $\sim$ $\sim$ |             | 11.2-2         | $\sim$ $\sim$       |
| AppExchange Marketplace                                                                                                    | Installed Packages                               |                        |                               |                                        |                                                                       |             |                |                     |
| > Connected Apps On AmpExcharge you can browse, test drive, download, and install pre-built apps and components right into your salesforce com environment. Learn More about Installing Packages.                         |                                                  |                        |                               |                                        |                                                                       |             |                |                     |
| > Lightning Bolt Apps and components are installed in packages. Any custom apps, take, and custom objects are initially marked as "In Development" and are not decloved to your users. This allows you to test and outlon |                                                  |                        |                               |                                        |                                                                       |             | est and oustom | ize before deployin |
| > Mobile Apps                                                                                                    | deploy the components individually using the o   | ther features in setup | or as a group by clicking D   | eploy.                                 |                                                                       |             |                |                     |
| <ul> <li>Packaging</li> </ul>                                                                                                    | Depending on the links next to an installed pace | ƙage, you can take di  | flerent actions from this pay | je.                                    |                                                                       |             |                |                     |
| Installed Packages                                                                                                    | To remove a package, click Uninstall. To mana    | age your package lice  | nses, click Manage Licens     | 65.                                    |                                                                       |             |                |                     |
| Package Manager                                                                                                    | Installed Packages                               |                        |                               |                                        |                                                                       |             |                |                     |
| Package Usage                                                                                                    | Action Package Name                              | Publisher              | Version Number                | Namespace Prefix                       | Install Date                                                          | Limits      | Apps           | Tabs                |
| > Feature Settings                                                                                                    | Uninstall 📩 ExalateBridgeApp                     | Exalate                | 0.6                           | exalate                                | 30/09/2021, 10:11                                                     | ~           | 1              | 1                   |
| > Einstein                                                                                                    | Uninstalled Packages                             |                        |                               |                                        |                                                                       |             |                |                     |
| > Objects and Fields                                                                                                    | No uninstalled package data archives             |                        |                               |                                        |                                                                       |             |                |                     |

#### 3. Click Uninstall next to the ExalateBridgeApp

| Installed Packages                                                                   |                                                                                                    |                             |                                |                                 |                      |             |      |         |
|--------------------------------------------------------------------------------------|----------------------------------------------------------------------------------------------------|-----------------------------|--------------------------------|---------------------------------|----------------------|-------------|------|---------|
| motalied i dokugeo                                                                   |                                                                                                    |                             |                                |                                 |                      |             |      |         |
| On AppExchange you can browse, test dri                                              | ve, download, and in                                                                                                    | stall pre-built apps and co | mponents right into your sales | sforce.com environment. Learn M | lore about Installin | g Packages. |      |         |
| Apps and components are installed in pac<br>before deploying. You can deploy the com | Apps and components are installed in packages. Any custom apps, tabs, and custom objects are initially marked as "In Development" and are not deployed to your users. This allows you to test and customize<br>before deploying. You can deploy the components individually using the other features in setup or as a group by clicking Deploy. |                             |                                |                                 |                      |             |      |         |
| Depending on the links next to an installed                                          | package, you can ta                                                                                                    | ake different actions from  | this page.                     |                                 |                      |             |      |         |
| To remove a package, click Uninstall. To r                                           | nanage your packag                                                                                                    | e licenses, click Manage    | Licenses.                      |                                 |                      |             |      |         |
| Installed Packages                                                                   |                                                                                                    |                             |                                |                                 |                      |             |      |         |
| Action Action Package Name                                                           | Publisher                                                                                                    | Version Number              | Namespace Prefix               | Install Date                    | Limits               | Apps        | Tabs | Objects |
| Uninstall 📩 ExalateBridgeAcc Exalate 0.6 exalate 30/09/2021, 10:11 🖌 1 1 1           |                                                                                                    |                             |                                |                                 |                      |             |      |         |
| Uninstalled Packages                                                                 |                                                                                                    |                             |                                |                                 |                      |             |      |         |
| No uninstalled package data archives                                                 |                                                                                                    |                             |                                |                                 |                      |             |      |         |

4. Confirm that you want to uninstall the package with the checkmark and click Uninstall.

With the help of a radio button, you can choose to s ave a copy of this package's data for 48 hours after uninstall

| Custom Object Data                                              |                       |  |  |  |  |
|-----------------------------------------------------------------|-----------------------|--|--|--|--|
| Custom Object                                                   | Records (Approximate) |  |  |  |  |
| Exalate Data                                                    | 1                     |  |  |  |  |
| Save a copy of this package's data for 48 hours after uninstall |                       |  |  |  |  |

O Do not save a copy of this package's data after uninstall

Ves, I want to uninstall this package and permanently delete all associated components

Product

About Us 🖒

### Rexousing from In Progress to

#### Uninstall Complete. API Reference

Security [2] Pricing and Licensing [2] Resources Academy [2] Blog [2] YouTube Channel [2] Ebooks [2] Still need help? Join our Community [2] Visit our Service Desk [2] Find a Partner [2]